# **TitleStation Mix**

Руководство по установке

© AZIMUTH Software http://www.azimuthsoft.ru/ e-mail: soft@azimuthsoft.ru

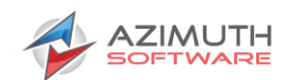

## 1 Установка и настройка

#### 1.1 Установка драйвера Guardant

Внимание! Для работы ПО требуется USB ключ Guardant и установленные для него драйвера.

Запустить GrdDriversRU-x64.msi и следуя рекомендациям установить драйвер ключа.

| 🖟 Драйверы Guardant x64 (7.0.148) S                                                                       | etup                                                      | _                                                             |                              | ×          |
|----------------------------------------------------------------------------------------------------|-----------------------------------------------------------|---------------------------------------------------------------|------------------------------|------------|
| Bac приветствует маст<br>Guardant x64"                                                                    | ер установ                                                | жи "Драйве                                                    | ры                           |            |
| Установщик проведет вас через все з<br>компьютере.                                                        | тапы установки ",                                         | Драйверы Guardant                                             | х64'' на ва                  | шем        |
| ВНИМАНИЕ! Данная программа защи<br>международными соглашениями. Нез<br>данной программы или любой ее част | ищена законами о<br>аконное воспроиз<br>и влечет граждано | б авторских правах<br>ведение или распр<br>жую и уголовную от | и<br>остранению<br>ветственн | е<br>ость. |
|                                                                                                    | Отмена                                                    | < Назад                                                       | Дале                         | e≻         |

Рис. 1. Установка драйвера Guardant

После установки в Диспетчере устройств появляется новая запись Guardant dongle с веткой Guardant Sign.

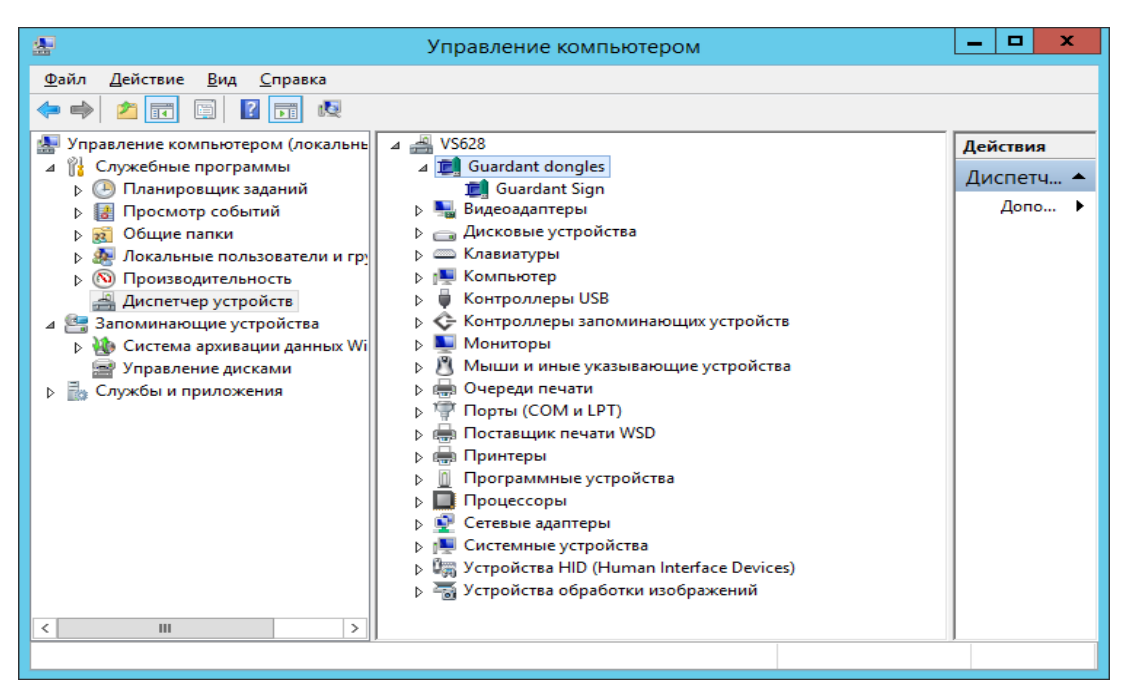

Рис. 2. Окно диспетчера устройств

Установить физический ключ защиты и в USB порт, после чего в записи Guardant dongle появляется 2-ая ветка Guardant SP/LTP, говорящая о том, что ключ работает.

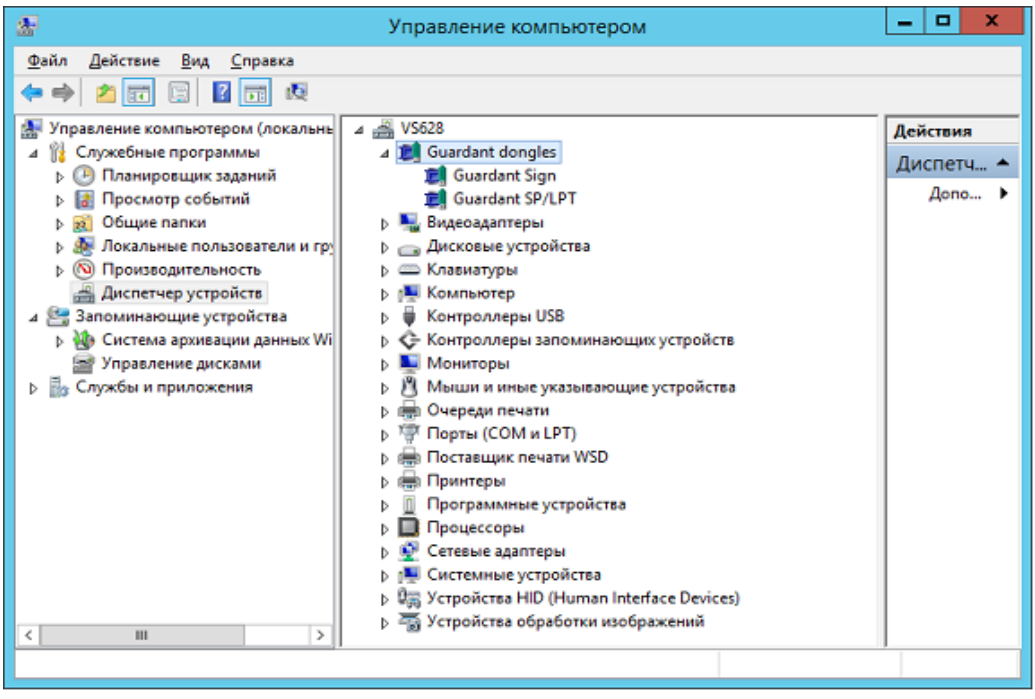

Рис. 3. Окно диспетчера устройств с установленным USB ключом

### 1.2 Установка ПО

Запустить TitleStationMix.msi. В открывшемся окне нажать кнопку «Next».

| 🖟 TitleStation Mix 3.2 Setup | – 🗆 ×                                                                           |
|------------------------------|---------------------------------------------------------------------------------|
|                              | Welcome to the TitleStation Mix<br>3.2 Install Wizard                           |
|                              | The Install Wizard will install TitleStation Mix 3.2 on your<br>computer.       |
|                              |                                                                                 |
| -                            | WARNING: This program is protected by copyright law and international treaties. |
| AZIMUTH                      | To continue, click Next.                                                        |
|                              | < Back Next > Cancel                                                            |

Рис. 4. Окно установки TitleStation Mix

Выбрать тип установки:

1. Турісаl – установка модулей рекомендуемых для пользователей. В состав входят TitleEditor и TitleStationMix.

2. Сотрете – установка всех модулей.

3. Сиstom – выборочная установка модулей (Рис. 6).

Рекомендуемый тип установки — Custom.

| 🖟 TitleStation Mix | Setup — 🗆 🗙                                                                                                    |
|--------------------|----------------------------------------------------------------------------------------------------|
| Choose Setup       | Туре                                                                                                    |
| Choose the setu    | p type that best suits your needs                                                                                                    |
| 1 <del>7</del>     | O <b>Iypical</b><br>Installs the most common program features. Recommended for<br>most users.                                                     |
| ×.                 | <ul> <li>Complete<br/>All program features will be installed. (Requires most disk<br/>space)</li> </ul>                                           |
| Ĩ                  | Custom<br>Allows users to choose which program features will be installed<br>and where they will be installed. Recommended for advanced<br>users. |
| TitleStatio        | < <u>B</u> ack <u>N</u> ext > <u>C</u> ancel                                                                                                    |

Рис. 5. Окно установки TitleStation Mix. Выбор типа установки

#### TitleStation Mix. Руководство по установке

| °<br>Custom Setup                                 |                                                   |
|---------------------------------------------------|---------------------------------------------------|
| Select the way you want features to be installed  | i. 🌗                                              |
| Click on the icons in the tree below to change th | e way features will be installed.                 |
| TitleEditor<br>TitleStationMix                    | Graphics template editor                          |
|                                                   | This feature requires 20MB on your<br>hard drive. |
|                                                   |                                                   |
|                                                   | Prouve                                            |
|                                                   | browse                                            |
| Tel-Chakan Mi                                     |                                                   |

Рис. 6. Окно установки TitleStation Mix. Выбор установки модулей

| Ready to Inst                        | tall                                               |                                              |                                |        |
|--------------------------------------|----------------------------------------------------|----------------------------------------------|--------------------------------|--------|
| The Install Wiz                      | ard is ready to begin                              | the Custom installation                      | on                             | Þ      |
| Click Install to<br>installation set | begin the installation.<br>tings, dick Back. Click | If you want to revie<br>Cancel to exit the w | ew or change any of<br>vizard. | fyour  |
|                                      |                                                    |                                              |                                |        |
|                                      |                                                    |                                              |                                |        |
|                                      |                                                    |                                              |                                |        |
| TitleStatio                          |                                                    |                                              |                                |        |
| 100000011                            |                                                    | < Back                                       | Install                        | Cancel |

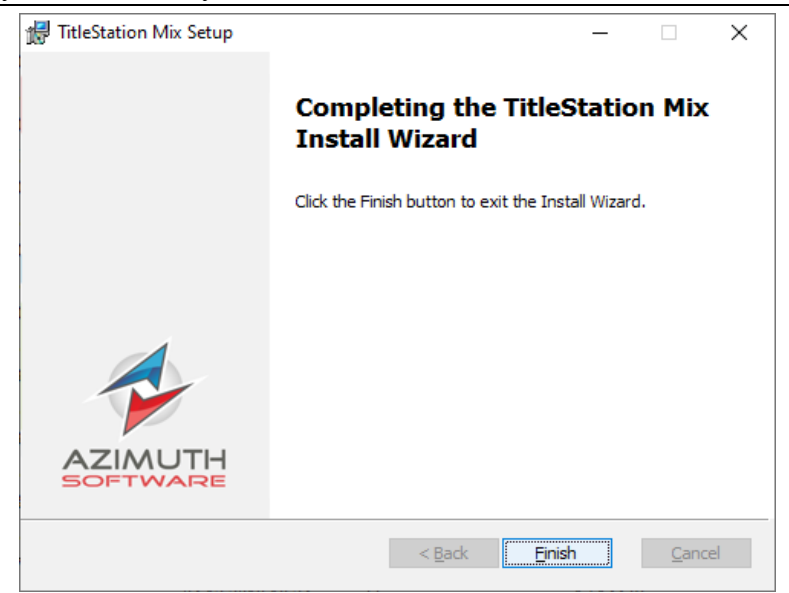

Рис. 8. Окно установки TitleStation Mix. Завершение установки

Установка завершена.